## BOOKING FOR BREAKFAST CLUB AND ASC

- 1. Ensure that your account has been activated using the details provided by her school.
- 2. Go to your daughter's page:

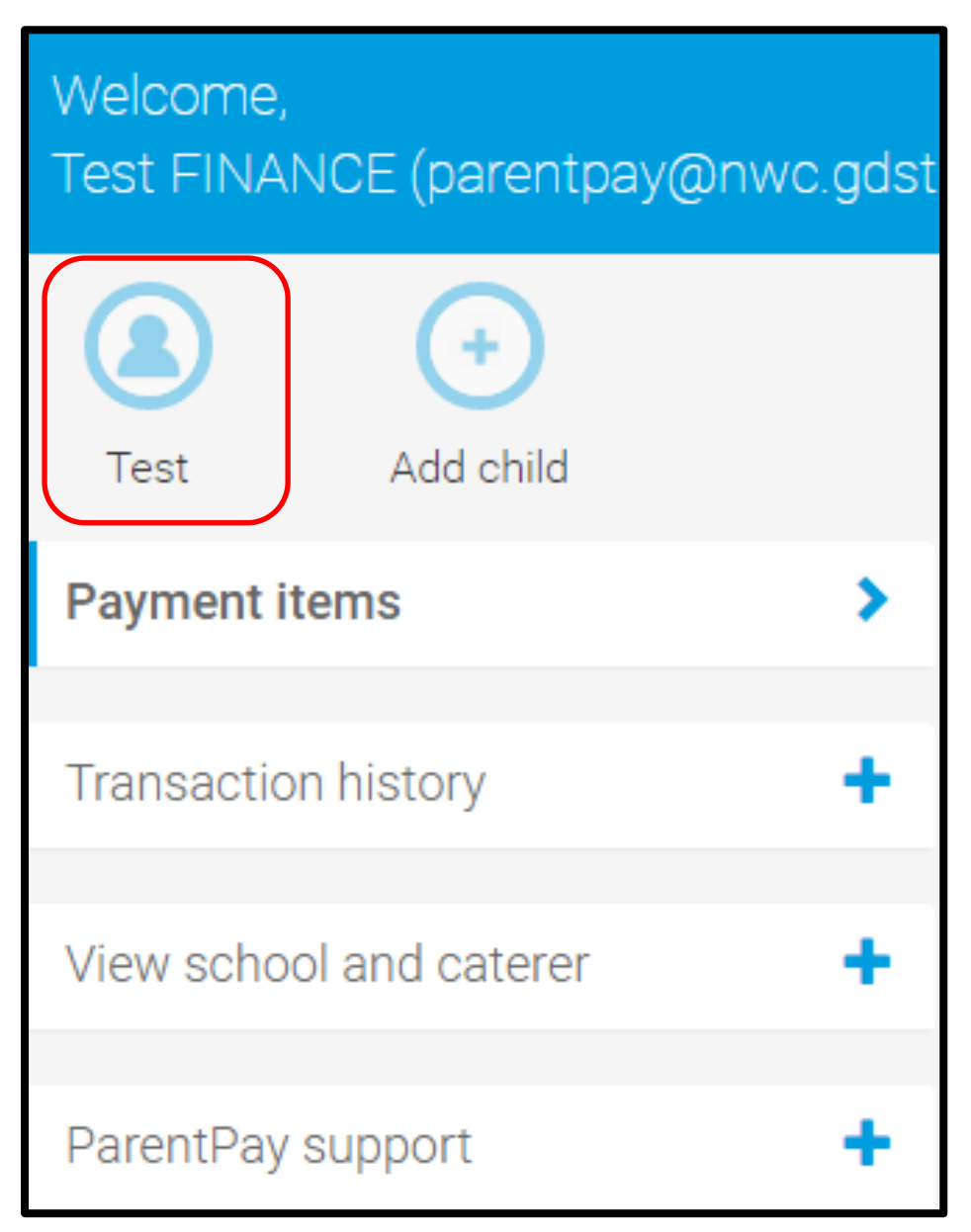

### 3. Click on bookings:

| Test         | (+)<br>Add child |               |   |
|--------------|------------------|---------------|---|
| Home         |                  |               | > |
| Child's page |                  | $\rightarrow$ | > |
| Bookings     |                  |               | ÷ |
| View menus   | and choices      |               | > |

This will bring up an option to make or view bookings or view unpaid bookings

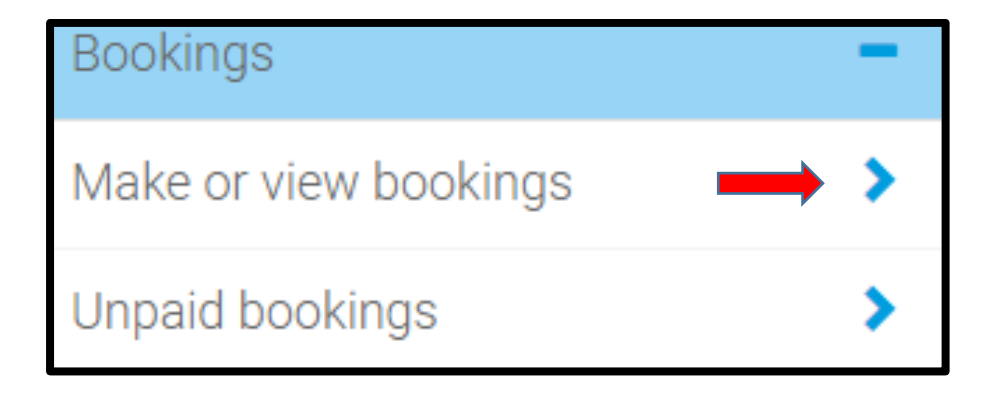

# 4. Select breakfast or afterschool as appropriate and also select the appropriate week:

| To book, please selec | ot from the op | tions | s below and then select 'Make or view bookings.' |
|-----------------------|----------------|-------|--------------------------------------------------|
| Make bookings for:    | After school   | •     |                                                  |
| Week commencing:      | 20 Feb 2017    | ¥     |                                                  |
| Make or view booking  | gs             |       |                                                  |

## 5. Click on the Make or view bookings and select your days:

| Previous week          |    |                        | Week     | commencing 2           | 0th Fe | b 2017                 | Next week              |
|------------------------|----|------------------------|----------|------------------------|--------|------------------------|------------------------|
| Mon<br>20 Feb          | 1  | Tue<br>21 Feb          | 1        | Wed<br>22 Feb          | ~      | Thu<br>23 Feb          | Fri<br>24 Feb          |
| Book a OWLS<br>session | 1  | Book a OWLS<br>session | <b>√</b> | Book a OWLS<br>session | 1      | Book a OWLS<br>session | Book a OWLS<br>session |
| <u>Clear day</u>       |    | <u>Clear day</u>       |          | <u>Clear day</u>       |        |                        |                        |
| Show symbols   Hel     | lp | <u>Hide info</u>       |          | Booking sumn           | nary   |                        |                        |
| Bookings added         |    |                        |          | Test Visitor 8 Arter   | School |                        | 3                      |
| Bookings cancelled     |    |                        |          |                        |        |                        | 0                      |
| Cost of new booking    | gs |                        |          |                        |        |                        | £27.00                 |
| Payment due            |    |                        |          |                        |        |                        | £27.00                 |
| Cancel                 |    |                        |          |                        |        |                        | Confirm bookings       |

6. Click on next week to make more bookings or confirm bookings to take you to the basket:

| Basket                           |            | Order summary |            |                                |        |
|----------------------------------|------------|---------------|------------|--------------------------------|--------|
| ltem                             | Total cost | Edit          | Remove     | Items:                         | £53.00 |
| Test - SKYLARKS - Breakfast Club | £8.00      | 1             | â          | Total:                         | £53.00 |
| Test - OWLS - After School Club  | £45.00     | 1             | 盦          | Pay by Parent Account credit:  | -£0.00 |
|                                  |            |               |            | Pay by card:                   | £53.00 |
| iRoundUp for charity             |            |               | 50p        | Pay now <u>Continue shoppi</u> | ng     |
| <u>What is iRoundUp?</u>         |            | Ad            | d donation |                                |        |

7. You should now be able to pay for your bookings:

| IrentPay Becure checkout                                                                          |                                                                                                    |  |  |  |  |
|---------------------------------------------------------------------------------------------------|----------------------------------------------------------------------------------------------------|--|--|--|--|
| our payment information<br>Iter your payment details below.                                       |                                                                                                    |  |  |  |  |
| Card type Visa Card number Card number The long number on the front of your card. Cardholder name | We accept the following cards:<br>WIND MARK MERICAL<br>MERICAL<br>MERICA |  |  |  |  |
| The name displayed on the front of your card.         Expiry date                                 |                                                                                                    |  |  |  |  |

8. Booking if you have credit on your account.

If you have a credit on your account, please still follow the steps 2-6 above. You will only be asked to pay if the cost of your bookings exceeds the credit you have on your account.

### 9. Cancelling your booking

You can cancel your booking up to midnight the night before the session is due to take place. Follow the procedure to make a booking and "clear day" under the day you want to cancel. For cancellations on the day, please refer to the information sheet.